NAW\_7S User Manual

Date: Oct 3 2009

Author: Alan To

Company: 14Point7.com

### Important Stuff:

Do not cut off the sensor plug and try to wire the sensor directly to the NAW\_7S, there is a laser cut calibration resistor inside the plastic connector of the Bosch LSU Sensor.

NAW\_7S will only work with the Bosch LSU 4.2 sensor. The Bosch part # is 17053 and 17014. The only difference between the 17053 and the 17014 is the length of the cable between the plug and the actual sensor.

Be sure to place NAW\_7S in a well ventilated place, something like a glove compartment will not be sufficient.

Use 22 or lower gauge multi conductor wires for all wiring

Connect and disconnect the Bosch Sensor only when NAW\_7S is turned off

### Wideband Cable Construction Cheap Method

### Use 22 or lower gauge multi conductor wires for the Wideband Cable

Take your wire, put a rubber grommet on it then solder the wire to a female contact. You will need to trim the back tab of the female contact so that it fits into the housing. Do this six times.

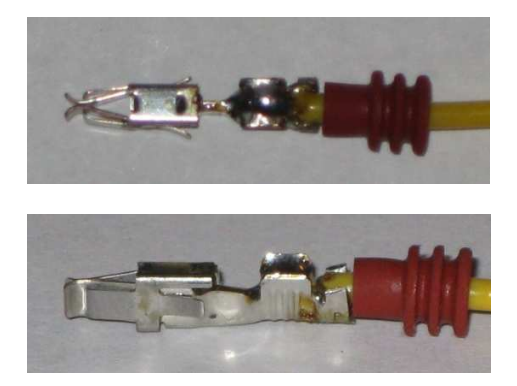

Insert the female contact into the plastic housing, when you hear a "click" the contact is secure. Do this 6 times.

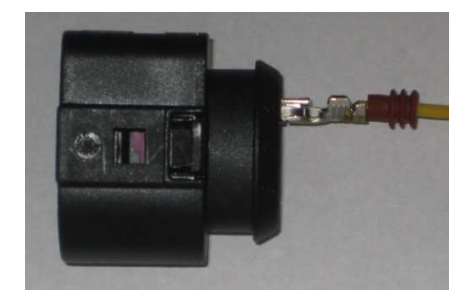

Once all the contacts have been inserted into the plastic housing, push the purple lock to secure the contacts in place.

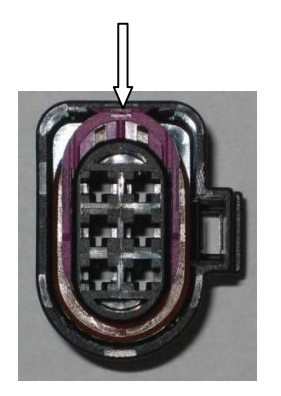

You are done.

# Assembling the NAW\_7S LED Display

# Step 1:

Solder the resistors

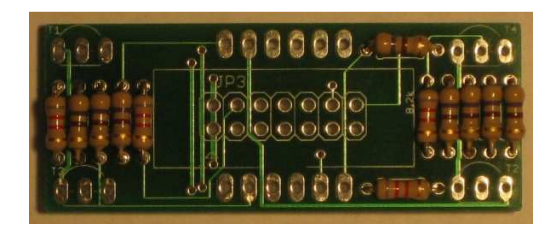

Step 2:

Solder the Transistors

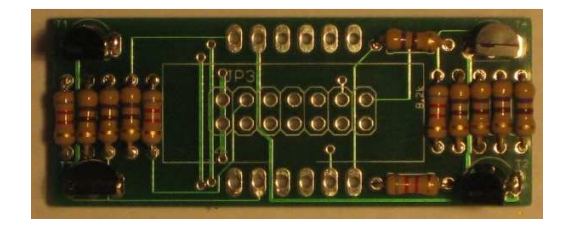

# Step 3:

Solder the 14 Pin IDC header, make sure the orientation is correct.

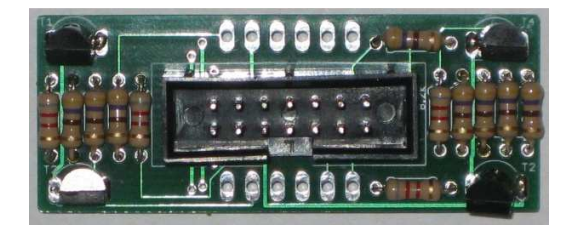

### Step 4:

Flip the Display board over and solder the 7 Segment display on the other side. Make sure the orientation of the 7 segment display matches with the "8.8.8.8." label on the PCB.

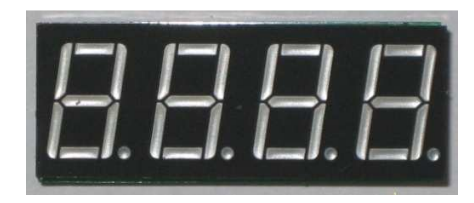

# NAW\_7S Connectors and LED

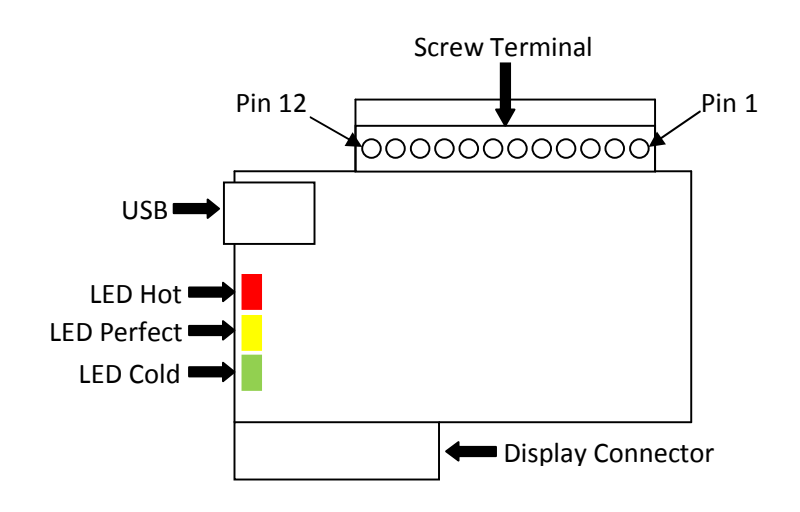

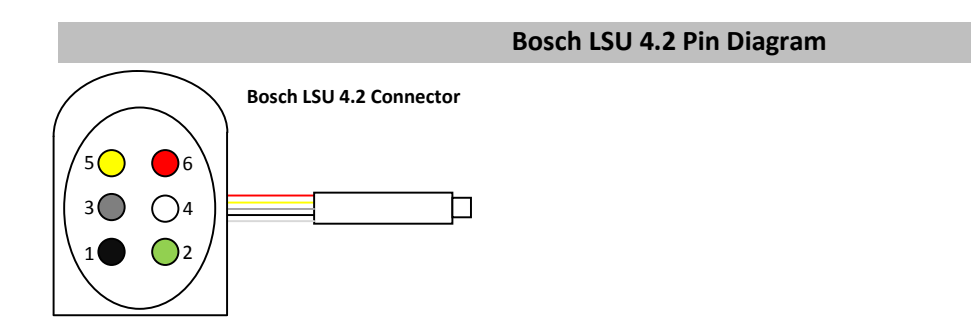

|                |                       |                        | 1                                      |
|----------------|-----------------------|------------------------|----------------------------------------|
| Screw Terminal | Name                  | Connects to            | Note                                   |
| Pin #          |                       |                        |                                        |
| 1              | System Power          | 10-18v Positive supply | Should be connected to switched        |
|                |                       |                        | supply that is "live" when key is in   |
|                |                       |                        | "on" position. Close to battery +ve    |
|                |                       |                        | terminal.                              |
| 2              | System Ground         | -ve battery terminal   | Close to battery –ve terminal unless   |
|                |                       |                        | you have a device connected to the     |
|                |                       |                        | linear output, if so you should ground |
|                |                       |                        | this pin to where the device is        |
|                |                       |                        | grounded.                              |
| 3              | LSU Heater Power      | 10-18v Positive supply | Should be connected to switched        |
|                |                       |                        | supply that is "live" when key is in   |
|                |                       |                        | on position. Atleast 30cm farther      |
| 4              | I CI I llastar Cround | ve better terminal     | Atlasst 20cm forther super from        |
| 4              | LSO Heater Ground     | -ve battery terminal   | where Din2 is connected                |
|                |                       |                        | where Pinz is connected.               |
| 5              |                       | LSU Terminal 3         |                                        |
| 6              |                       | LSU Terminal 4         |                                        |
| /              |                       | LSU Terminal 5         |                                        |
| 8              |                       | LSU Terminal 1         |                                        |
| 9              |                       | LSU Terminal 2         |                                        |
| 10             |                       | LSU Terminal 6         |                                        |
| 11             | Simulated             | Stock ECU              |                                        |
|                | Narrowband            |                        |                                        |
|                | Output                |                        |                                        |
| 12             | 0-5v Linear Output    | Datalogger,            |                                        |
|                |                       | Aftermarket ECU, etc   |                                        |

# NAW\_7S Connection Table

\*Use 22 or lower gauge multi conductor wires for all wiring

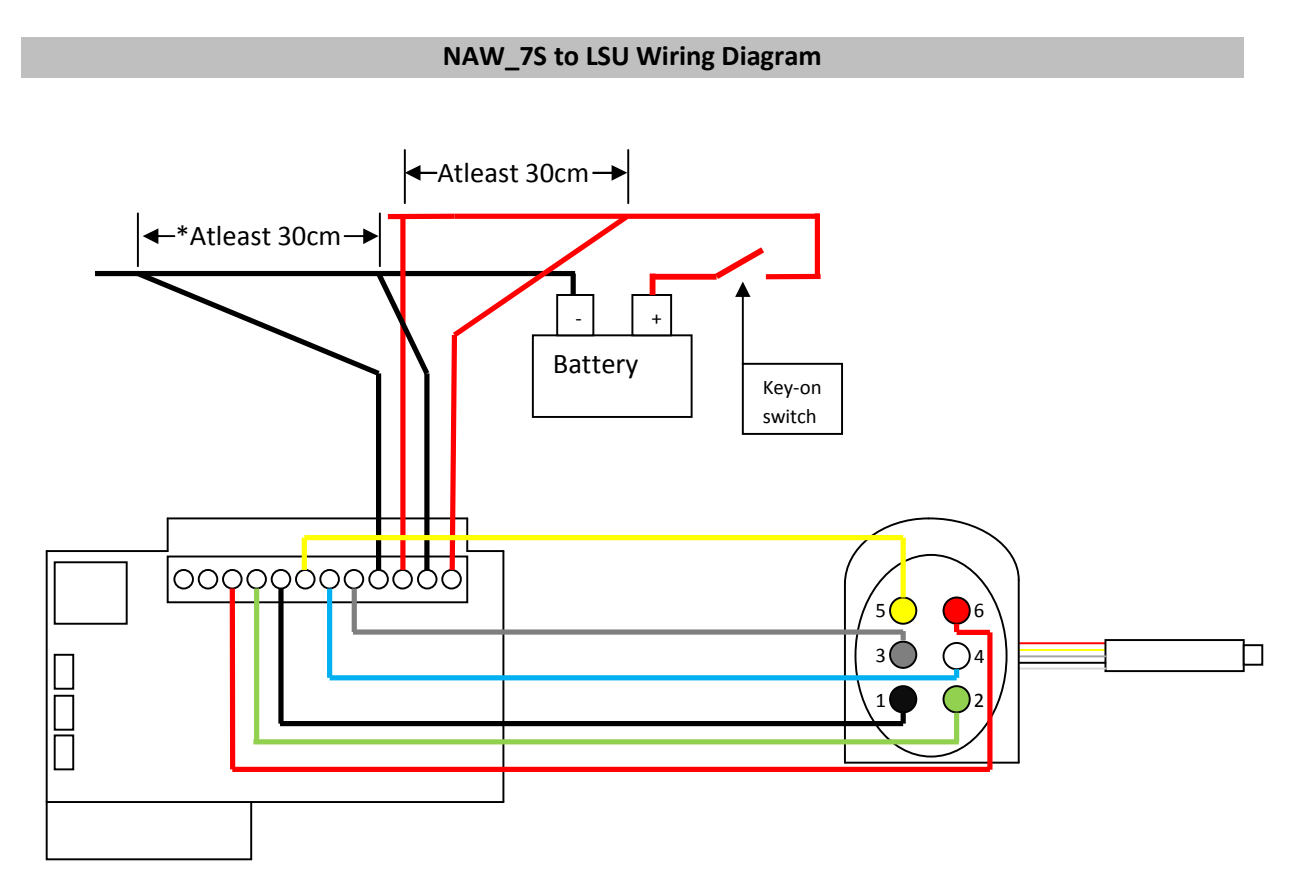

\*If you have a device connected to the linear output (Pin12), the "System Ground" (Pin2) should be grounded to where the device is grounded, this will minimize any voltage offset seen by the device.

# Use 22 or lower gauge multi conductor wires for all wiring

It is recommended that the wires connecting NAW\_7S to the Bosch LSU sensor be arranged in a "twisted pair", this will add some noise immunity. Referencing the wire colors in the above diagram; "grey" and "blue" should be twisted together, "yellow" and "black" should be twisted together, "green" and "red" should be twisted together.

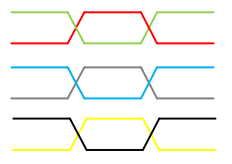

### Linear and Simulated Narrowband Output

# Linear Output:

Pin 12 on the screw terminal is the 0-5v Linear Output, the output is linear to the AFR/Lambda of the exhaust gas. The default range is 10-20 AFR, 0.68-1.36 Lambda, but you can change this through the NAW\_7S Edit PC application.

Whenever NAW\_7S is powered up the module goes through a 30 second heatup routine to gently bring the Bosch LSU sensor up to proper temperature. During the first 15 seconds the Linear output is programmed to output 5/3=1.66667 [volts]. From 15 to 30 seconds the output is programmed to output 10/3=3.33333[volts]. For advanced users, this information allows you to determine what offset and linear errors there are on the voltage output. During programming I calibrate the voltage output to remove majority of the offset and linear errors, what errors are left over is due to temperature and your vehicle's electrical system, supply voltage.

# Simulated Narrowband Output:

Pin 11 on the screw terminal is the Simulated Narrowband output, the default switch point is 14.7 AFR, 1 Lambda.

# **Temperature LED Display**

There are 3 color coded LEDs to indicate the temperature of the Bosch LSU sensor. During normal operations the Heater Status LEDs should almost always show that the sensor temperature is "perfect".

Whenever the NAW\_7S is powered up the unit goes through a 30 second heatup routine to gently bring the Bosch LSU sensor up to proper temperature. During the Heatup routine, the Temperature LEDs will cycle from Cold to Hot. Once the heatup routine is finished the yellow LED should be light to indicate that the sensor is at proper temperature. There may be some oscillations from red to yellow immediately after the heatup routine is over, this is normal.

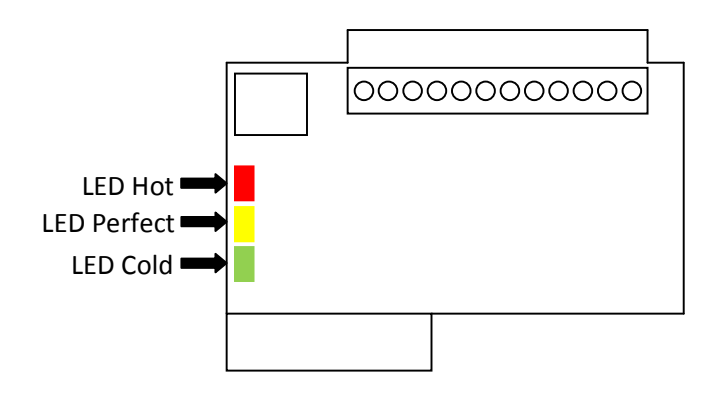

#### USB

NAW\_7S cannot be powered by USB, you must supply external power to the unit.

Before writing a piece of data (Free Air Calibration, Linear Voltage Output, AFR Conversion Factor) to NAW\_7S, you should hit the "Query Info" button to ensure that the ComPort is available.

Each time a piece of data (Free Air Calibration, Linear Voltage Output, AFR Conversion Factor) is written from PC to NAW\_7S, you must restart NAW\_7S by cycling power for the new settings to become active.

### **USB Driver Installation**

When NAW\_7S is first connected to your PC's USB port, you will be prompted to install a driver.

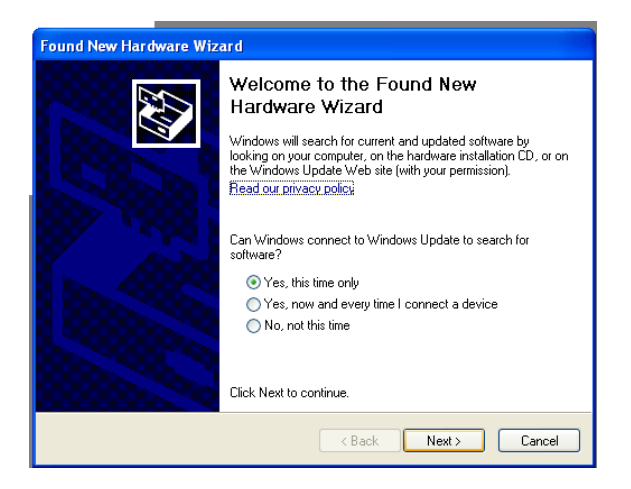

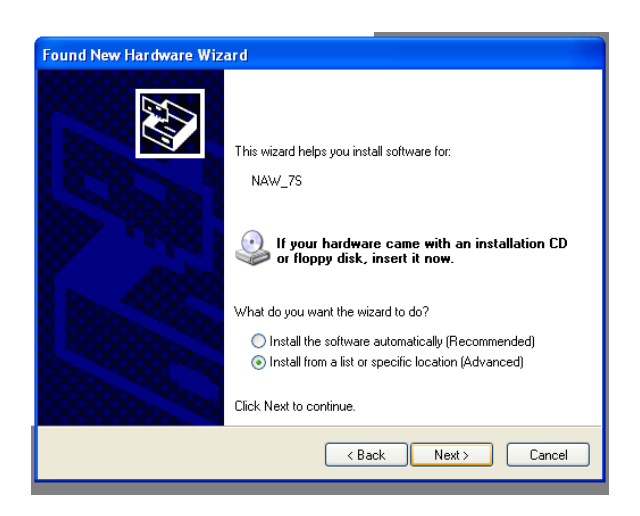

When prompted for the location of the driver, select "Install from a list or specific location"

NAW\_7S User Manual, October 3 2009

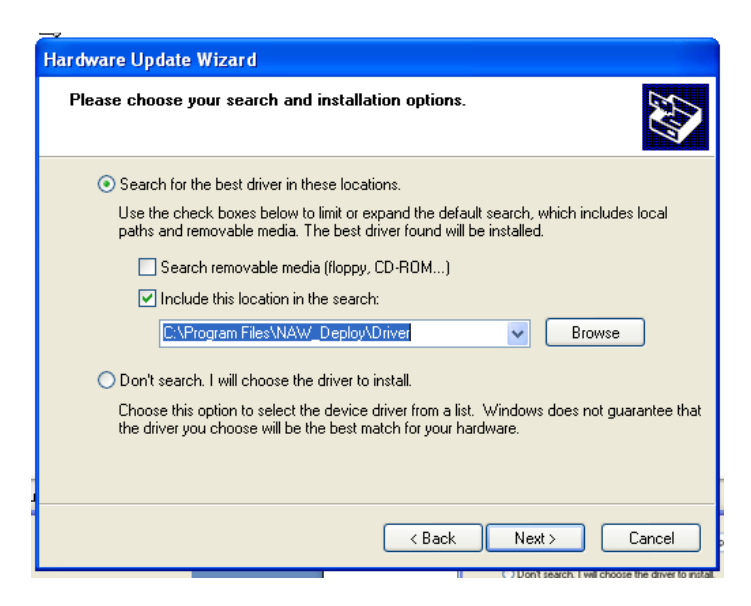

The driver is located in the "Driver" directory of where you installed NAW\_Deploy. Most likely it will be "C:\Program Files\NAW\_Deploy\Driver"

### NAW\_7S\_Edit PC Application

| 🛎 NAW_7S Edit            |                            |  |  |  |  |
|--------------------------|----------------------------|--|--|--|--|
| Real Time Display        |                            |  |  |  |  |
| Com Settings             | Linear Voltage Output      |  |  |  |  |
| ComPort:                 | Lambda @ 0v 0.612245       |  |  |  |  |
| Device Info              | Lambda @ 5v 1.292517       |  |  |  |  |
| Device ID:               | Write Vout Settings        |  |  |  |  |
| Hardware Version:        | AFR Conversion             |  |  |  |  |
| Firmware Version:        | AFR Conversion 14.7        |  |  |  |  |
| Offset Compensation:     | Write AFR Conv Settings    |  |  |  |  |
| Gain Error Compensation: | Reset Free Air Calibration |  |  |  |  |
| Vref Compensation:       | Beset Calibration Value    |  |  |  |  |
| Vout Compensation:       |                            |  |  |  |  |
| Querry Device            |                            |  |  |  |  |
|                          |                            |  |  |  |  |

#### **ComPort:**

When you connect NAW\_7S to your PC, the unit enumerates as a USB to serial device, that is it will appear as a serial port on your computer. As with any serial port, you must set the correct ComPort to be able to communicate with the device.

In windows XP you can find which comport to select by opening your "Device Manager"

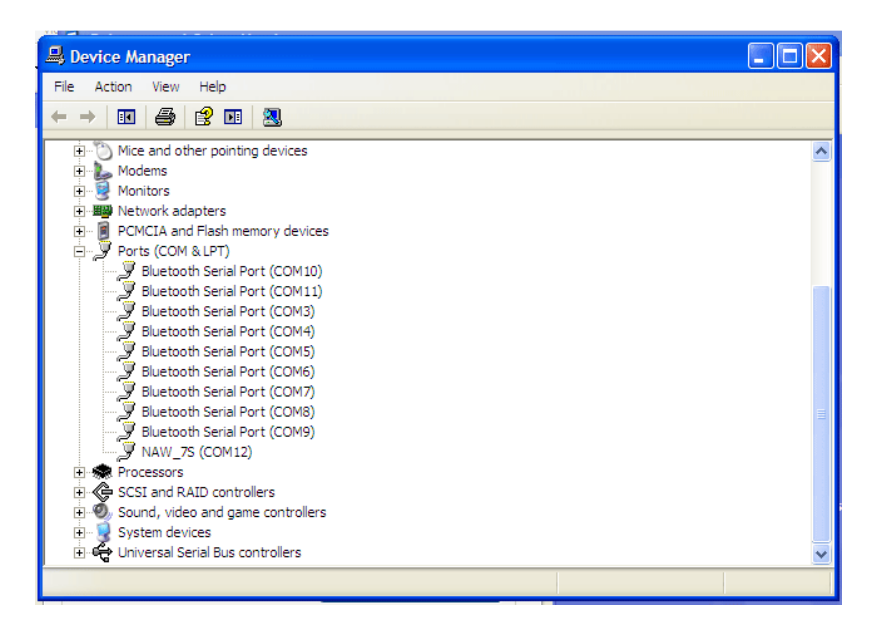

In the picture above, "12" is the correct Comport.

#### Query Info:

Hitting the Query Device button will display information about your NAW\_7S unit. Compensation data is hardware calibration data set during programming.

# Linear Voltage Output:

You set the Linear Voltage Output by setting the "Lambda" at 0[volts] and the "lambda" at 5[volts], all points in between are automatically linearly interpolated. The default curve is 0.68 Lambda to 1.36 Lambda, this is equivalent to 10:1 AFR to 20:1 AFR for gasoline engines.

Before writing a piece of data (Free Air Calibration, Linear Voltage Output, AFR Conversion Factor) to NAW\_7S, you should hit the "Query Info" button to ensure that the ComPort is available.

Each time a piece of data (Free Air Calibration, Linear Voltage Output, AFR Conversion Factor) is written from PC to NAW\_7S, you must restart NAW\_7S by cycling power for the new settings to become active.

# **AFR Conversion:**

This sets the AFR Conversion for the LED display. AFR = Lambda \* AFR Conversion. The AFR conversion for gasoline is "14.7".

Before writing a piece of data (Free Air Calibration, Linear Voltage Output, AFR Conversion Factor) to NAW\_7S, you should hit the "Query Info" button to ensure that the ComPort is available.

Each time a piece of data (Free Air Calibration, Linear Voltage Output, AFR Conversion Factor) is written from PC to NAW\_7S, you must restart NAW\_7S by cycling power for the new settings to become active.

# **Reset Free Air Calibration:**

This resets the Free Air Calibration value stored onboard the NAW\_7S .

Before writing a piece of data (Free Air Calibration, Linear Voltage Output, AFR Conversion Factor) to NAW\_7S, you should hit the "Query Info" button to ensure that the ComPort is available.

Each time a piece of data (Free Air Calibration, Linear Voltage Output, AFR Conversion Factor) is written from PC to NAW\_7S, you must restart NAW\_7S by cycling power for the new settings to become active.

# Reset NAW\_7S Memory:

Sometimes downloading a new piece of data (Free Air Calibration, Linear Voltage Output, AFR Conversion Factor) will result in memory corruption onboard NAW\_7S. Hitting the "Reset NAW\_7S Memory" button will restore the memory to safe default values. After Resetting the memory you must cycle power to NAW\_7S.

### **Real Time Display**

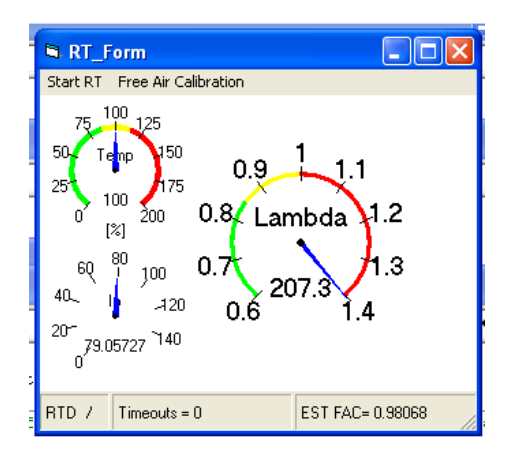

### Start RT:

This will start and stop the Real Time Display

#### Lambda Gauge:

This displays the Lambda of the exhaust gas

### **Temp Gauge:**

This displays the Temperature of the Bosch LSU sensor.

### Ip Gauge:

This displays the pump current going to the Bosch LSU sensor, this information is primarily for diagnostic purposes and not meaningful for end users.

#### EST FAC:

This is the Estimated Free Air Calibration. While the real time display is running, the Estimated Free Air Calibration will be continuously updated and shown. The Estimated Free Air Calibration is only meaningful when the sensor is in Free Air and properly heated.

# Free Air Calibration:

This will write the Estimated Free Air Calibration to NAW\_7S. Free Air Calibration can only be triggered when the sensor temperature is in the yellow shaded portion of the Temperature Gauge. You must ensure that the Bosch LSU sensor is in "Free Air" and away from exhaust gases before you trigger Free Air Calibration, preferably you should pull the sensor out of your exhaust system before triggering Free Air Calibration.

Before writing a piece of data (Free Air Calibration, Linear Voltage Output, AFR Conversion Factor) to NAW\_7S, you should hit the "Query Info" button to ensure that the ComPort is available.

Each time a piece of data (Free Air Calibration, Linear Voltage Output, AFR Conversion Factor) is written from PC to NAW\_7S, you must restart NAW\_7S by cycling power for the new settings to become active.

# Warranty and Liability

There is a 6 month warranty on the NAW\_7S unit only. There is no warranty on the; LED Display, sensor if supplied, display cable, or LSU cable parts.

The warranty does not cover damages due to; improper ventilation, improper wiring, improper handling, improper usage, physical damage, water damage.

Liability extends only upto your original purchase price